# **Booking a study room**

There are eight bookable group study rooms on the first floor. The rooms can be used without booking if they are empty, but occupants must move along if a group has booked the room. For any queries regarding room bookings, speak to a member of staff at the Welcome Desk.

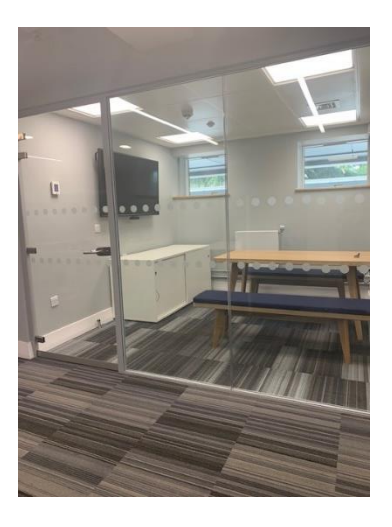

Rooms 110, 111, 112, 113 and 114 have capacity for 6 students. These rooms have a PC connected to a screen which can also be used with students' own devices.

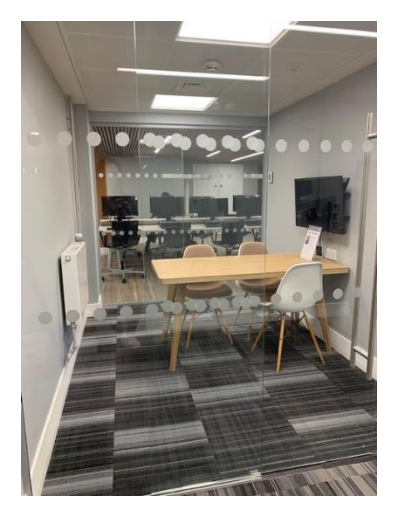

Rooms 115, 116 and 117 have capacity for 4 students and also have screens to which students can connect their devices.

#### Step 1: Go to https://reading-ac.libcal.com/

You can access this link at the bottom of our website homepage, or go straight to the booking page by scanning the QR codes found outside the study rooms.

Find more information about Library study areas at https://www.reading.ac.uk/library/using-the-library/services/study-areas.

#### Study space

Library study areas

Book a group study room

#### Information for...

...**specific groups** including new students, staff, users with disabilities, the public.

Site index Use our Site index to help you find your way around our website.

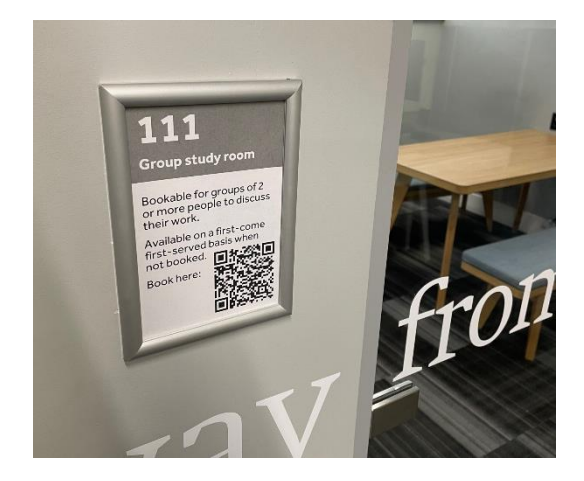

Step 2: In the sidebar on the right-hand side, click on Book a study space, then Group Study Room.

| University of Reading                                                                                                    |                       |                  |                    |                  |            |
|----------------------------------------------------------------------------------------------------|-----------------------|------------------|--------------------|------------------|------------|
| University of Reading / LibCal                                                                                                    |                       |                  |                    |                  |            |
| Library bookings                                                                                                    | Study S               | paces            |                    |                  |            |
| Search for event Search                                                                                                    | Use our (<br>library. | online tool      | to book stu        | dy spaces in th  | he         |
|                                                                                                    | Book                  | a study s        | space <del>-</del> | >                |            |
| Upcoming Events                                                                                                    | Libra                 | ry<br>in Study   | Room               |                  |            |
| Browse by Calendar -                                                                                                    |                       |                  | NUOIII             |                  |            |
| Time Zone: LIK, Ireland, Lisbon Time (change)                                                                                                    | <b>«</b>              | Sen 12           | Sep 13             | Sen 14           | Sei        |
|                                                                                                    | »                     | Monday           | Tuesday            | Wednesday        | Thu        |
| Learn the basics of using Desktop EndNote to manage references and add them to Word documents. If possible please bring your own laptop with EndNote installed. See the Obtaining / Buying EndNote se More | Main<br>Library       | 08:30 –<br>17:00 | 08:30 –<br>17:00   | 08:30 –<br>17:00 | 08:<br>17: |
| Time: 14:00 - 15:30<br>Location: Library G12 PC Lab<br>Categories: Desktop EndNote<br>Registration Type: In-Person Registration                                                                            | 4                     |                  |                    |                  | F          |
| Register! - 15 seats left                                                                                                    |                       |                  |                    |                  |            |

<u>Step 3</u>: This will take you to the Search Spaces page, where you can specify what date and time you are looking to book a room for, whether the room should have capacity for four or six people, or even search for a specific room.

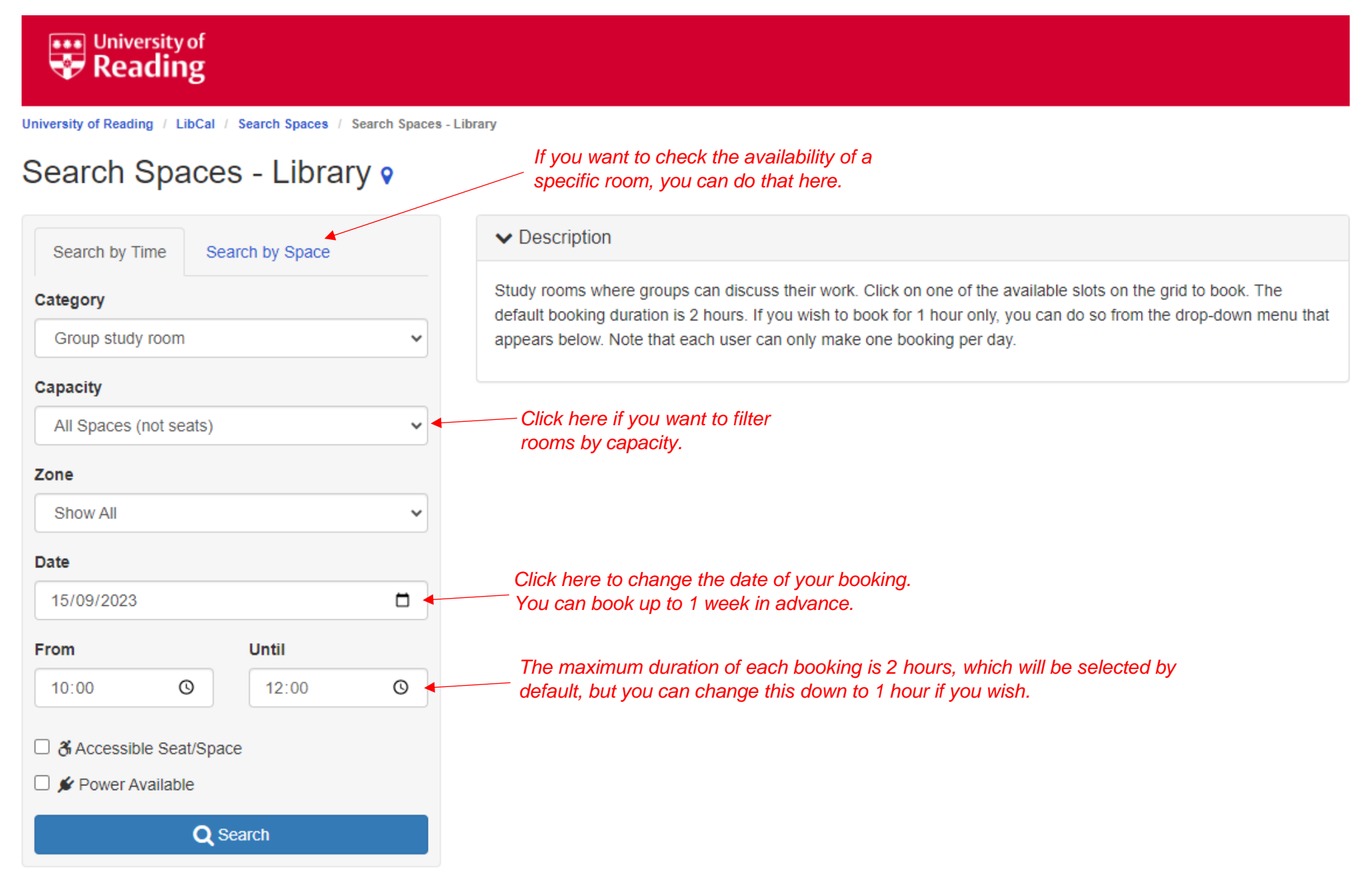

<u>Step 4</u>: Once you've clicked the blue **Search** button, you will see a list of available rooms to book which meet your criteria. If there are none that match exactly, LibCal will suggest other times that the rooms are available. Click on **Book Now** to go straight to the booking page, or click on one of the room numbers if you want to check the availability of that room and book a different time.

| University of Reading          |                           |                 |                       |                                          |                             |                            |
|--------------------------------|---------------------------|-----------------|-----------------------|------------------------------------------|-----------------------------|----------------------------|
| Iniversity of Reading / LibCal | / Search Spaces /         | Search Spaces - | - Library             |                                          |                             | es                         |
| Search Space                   | es - <mark>L</mark> ibrar | у∘              |                       |                                          |                             |                            |
| Search by Time Se              | earch by Space            |                 | > Description         |                                          |                             |                            |
| Category                       |                           |                 | Showing 8 matches, 11 | :00 - 13:00, 15/09/2023                  |                             |                            |
| Group study room               |                           | ~               |                       | Room 113                                 | Click on the room number to |                            |
| Capacity                       |                           |                 |                       | Group study room   1st Floor             | Check availability.         |                            |
| All Spaces (not seats)         |                           | ~               |                       |                                          |                             |                            |
| Zone                           |                           |                 |                       |                                          |                             |                            |
| Show All                       |                           | ~               |                       | 🛔 6 🕉 💉                                  | Book Now                    |                            |
| Date                           |                           |                 | (                     |                                          |                             |                            |
| 15/09/2023                     |                           |                 |                       | Room 114<br>Group study room   1st Floor | Click                       | here to go straight to the |
| From                           | Until                     |                 |                       |                                          | book                        | ing details page.          |
| 11:00 O                        | 13:00                     | O               | T T T                 |                                          |                             |                            |
| Accessible Seat/Spa            | ace                       |                 | 222                   | <b>≜</b> 6 ở ≉                           | Book Now                    |                            |
| 🗌 🗲 Power Available            |                           |                 |                       |                                          |                             |                            |
| Q                              | Search                    |                 | 2000005               | Room 117<br>Group study room Litst Floor |                             |                            |
|                                |                           |                 |                       | Previous Booking Ends at 11:00           |                             |                            |
|                                |                           |                 |                       | ≗4 ði ¢∕                                 | Book Now                    |                            |

### Room 111 (Library: 1st Floor) Capacity: 6

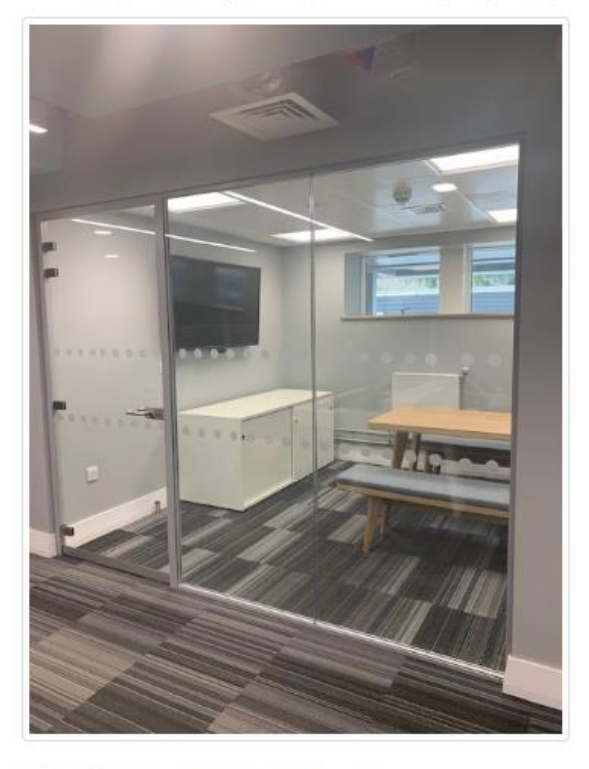

♂ Accessible Seat/Space
✓ Power Available

If you check the availability of a specific room, you will see a colour grid like the one below. Red spaces are already booked, green spaces are available and orange spaces are those that you have already selected.

A non-colour coded timetable is also available in a format suitable for screenreaders via a link at the bottom of the page.

Friday 15 September 2023

🛗 Go To Date < >

First select a start time from the grid below. You will then be able to modify the end date/time in the dropdown below the grid.

| Space                              | 3:00   | 04:00    | 05:00 | 06:00  | 07:00                | 08:00 | 09:00   | 10:00   | 11:00 | 12:00 | 13:00  | 14:00 | 15:00  | 16:00 | 17:00 | 18:00 | 19:00   |
|------------------------------------|--------|----------|-------|--------|----------------------|-------|---------|---------|-------|-------|--------|-------|--------|-------|-------|-------|---------|
| Room 111 (Capacity 6) 🕉 🗲          |        |          |       |        |                      |       |         |         |       |       |        |       |        |       |       |       |         |
| 4                                  | •      |          |       |        |                      |       |         |         |       |       |        |       |        |       |       |       | Þ       |
|                                    |        |          |       |        |                      |       |         |         |       |       |        |       |        |       |       |       |         |
|                                    |        | Availabl | le 🧧  | Your E | Booking              |       | Unavail | able/Pa | dding |       |        |       |        |       |       |       |         |
| Room 111: 11:00 Eriday 15 Sentembr | er 202 | Availabl | le 🧧  | Your E | Booking<br>5/09/2023 | 3     | Unavail | able/Pa | dding | If y  | /ou ci | hange | e your | mina  | land  | want  | to sele |

<u>Step 5</u>: After clicking **Book Now**, you may be prompted to enter your University username and password if you haven't already logged in. You will then arrive at a confirmation page where you should see all your booking details, as well as your name and University email address. If you're happy with the booking, click on **Submit my Booking** to confirm.

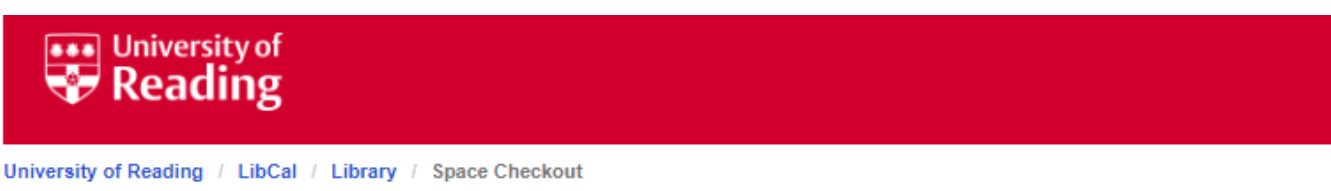

# **Booking Details**

Fill out this form to complete the booking.

These times will be held for you until 10:02 Friday 15 September 2023. If you do not complete your booking before that time, another patron may book these times.

| Full Name         |        |
|-------------------|--------|
| Email             |        |
|                   |        |
| Submit my Booking | Logout |
|                   |        |

### **Booking Details**

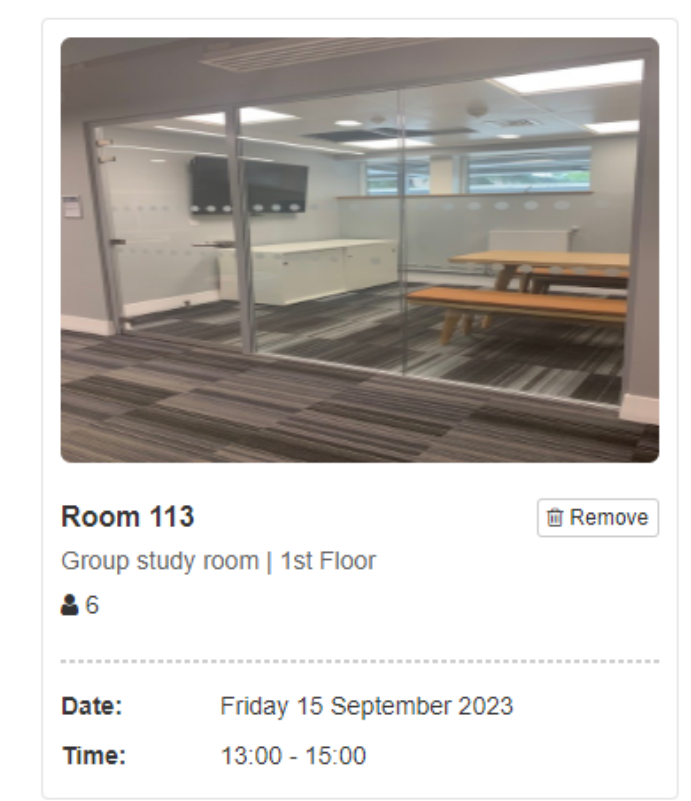

If you want to go back and make changes, click on the Remove button to delete this booking before going back to choose another. Step 6: A confirmation email will be sent to your University email address, followed up by a reminder email 4 hours prior to the booking. If you wish to cancel your booking, click on the link in the email.

Hi Lewis,

The following bookings have been confirmed:

Library >> 1st Floor Room 112: 12:00 - 14:00 Wednesday 21 September 2022.

To cancel this booking visit: <u>https://reading-ac.libcal.com/equipment/cancel?</u> id=cs\_817yl2hM

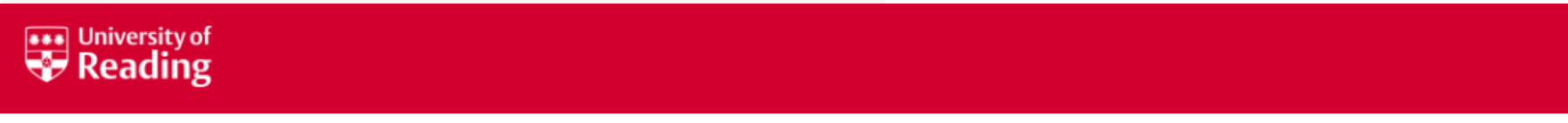

University of Reading / LibCal / Cancel Booking

# LibCal: Cancel Booking

Click on the 'Cancel Booking' button to cancel an individual booking or the 'Cancel All Bookings' button to cancel all. Note that there is no additional confirmation step so please proceed carefully.

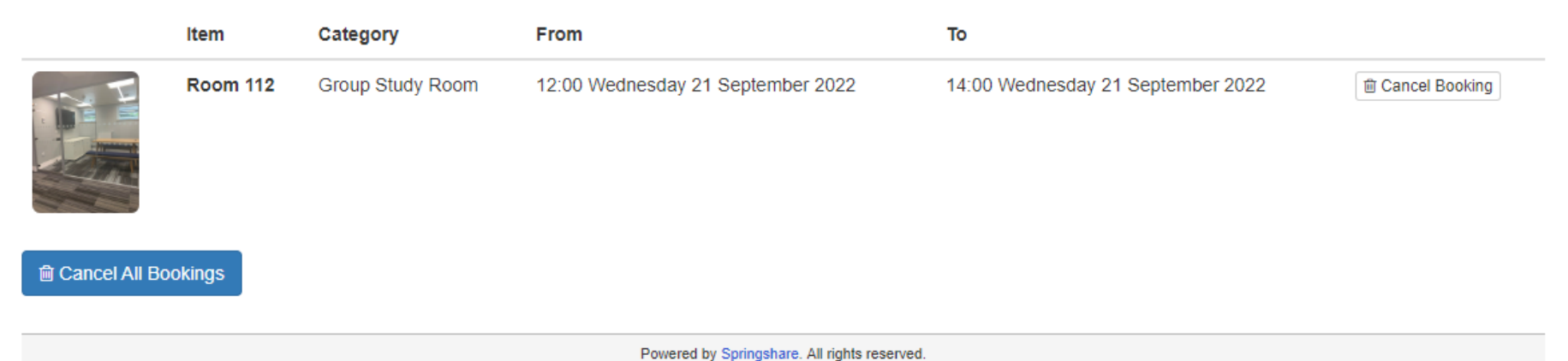

Report a tech support issue. Dashboard / Logout

¥

English